# RUB

# **CAMPUSOFFICE SHORTGUIDE** ASSIGNING COURSE ACHIEVEMENTS TO SUBSEQUENTLY ENTERED MODULES

FOR STUDENTS

# Notes

 Both subsequently entered as well as normally created course achievements can be assigned to subsequently entered modules.

Modulspezifische Leistungsnachweise - keinem Studiengang zugeordnet

After a course achievement has been assigned, this achievement is considered as "used up" and cannot be used for further modules.

# Step 1

In the main menu of CampusOffice click on the link <u>ansehen / bear-</u> <u>beiten</u> under the rubric "Meine Leistungsnachweise".

# Teststudent, 108005102022

SS 2014 💌

# i Sitzungsende in 19:46

- Informieren und Anmelden
- Vorlesungsverzeichnis
- Suche
- Meine Anmeldungen
- zu Veranstaltungen / Modulen
- zu Prüfungen
- Mein Stundenplan
- ansehen / bearbeiten
- .

Meine Leistungsnachweise
ansehen / bearbeiten

# VORLESUNGSVERZEICHNIS

SS 2013

Vorlesungsverzeichnis nach Studiengängen Hier finden Sie das Studienangebot der Ruhr-Universität strukturiert nach Studiengängen

### Vorlesungsverzeichnis nach Fakultäten

Das Vorlesungsverzeichnis der Ruhr-Universität in klassischer Weise - sortiert nach dem Lehrangebot der Fakultäten und Einrichtungen

#### **Spezielle Vorlesungsverzeichnisse** Spezielle Vorlesungsverzeichnisse, wie beispielsweise für "International Students", "Einblicke", etc. der Ruhr-Universität

Suchen

# Step 2

Step 3

Click on the link <u>Gesamtnote</u>.

Scroll down to the category "Modulspezifische Leistungsnachweise – keinem Studiengang zugeordnet" (module specific achievements – not assigned to a field of study).

Click on the plus symbol next to the subsequently entered module you would like to assign course achievements to.

| +             | Titel                                                                                 | СР              | Note              | Semester                | Prüfungsdatum                   |             |                 | A | ktionen |
|---------------|---------------------------------------------------------------------------------------|-----------------|-------------------|-------------------------|---------------------------------|-------------|-----------------|---|---------|
| ÷             | Einführung Swahili<br>(SS 2013 - SS 2013)                                             |                 |                   |                         |                                 |             | ♥ 🖭 🧏           | 5 |         |
| Ŧ             | Titel                                                                                 | СР              | Note              | Semester                | Prüfungsdatum                   |             | 🐌 🗐 🖡<br>Status | A | ktionen |
|               |                                                                                       |                 |                   |                         |                                 |             | status          |   |         |
|               |                                                                                       |                 |                   |                         |                                 |             |                 |   |         |
|               |                                                                                       |                 |                   |                         |                                 |             |                 |   |         |
|               |                                                                                       |                 |                   |                         |                                 |             |                 |   |         |
|               |                                                                                       |                 |                   |                         |                                 |             |                 |   |         |
|               |                                                                                       |                 |                   |                         |                                 |             |                 |   |         |
|               |                                                                                       |                 |                   |                         |                                 |             |                 |   |         |
| 1odi          | ulspezifische Leistungsi                                                              | nachweise       | e <b>- keine</b>  | m Studienga             | ang zugeordnet                  |             |                 |   |         |
| 1odu          | ulspezifische Leistungs                                                               | nachweise       | e <b>- keine</b>  | m Studienga             | ang zugeordnet                  |             | Status          |   |         |
| <br>1odu<br>± | ulspezifische Leistungsi<br>Titel                                                     | nachweise<br>CP | e - keine<br>Note | m Studienga<br>Semester | ang zugeordnet<br>Prüfungsdatun | • · · · · · | Status          |   | Aktion  |
| 1odu<br>±     | ulspezifische Leistungsi<br><b>Titel</b><br>Einführung Swahili<br>(SS 2013 - SS 2013) | nachweise<br>CP | e - keine<br>Note | m Studienga<br>Semester | ang zugeordnet<br>Prüfungsdatum | 1           | Status          |   | Aktion  |

| <ul> <li>Step 4</li> <li>1. On the overview "Leistungsnachweis für Modul" scroll down to the category "Verwendete Leistungsnachweise" (achievements used).</li> <li>2. Click on the link <u>Neuen Veranstaltungsleistungsnachweis hinzufügen</u> (add course achievement).</li> </ul> | VER<br>Keinu<br><u>Neus</u>  | RWENDE<br>e Leistung<br>en Veranst | TE LEISTUNGSNA(                                           | CHWEI               | SE<br>1<br>2      |                   |                   |                               |                   |               |               |              |               |                         |  |
|----------------------------------------------------------------------------------------------------|------------------------------|------------------------------------|-----------------------------------------------------------|---------------------|-------------------|-------------------|-------------------|-------------------------------|-------------------|---------------|---------------|--------------|---------------|-------------------------|--|
|                                                                                                    |                              |                                    |                                                           |                     |                   |                   |                   |                               |                   |               |               |              |               |                         |  |
| Step 5<br>CampusOffice shows you                                                                                                    |                              | Lv-Nr.                             | Titel                                                     | Seme                | ster /            | \rt               | СР                | Note                          | Prüfur            | ngsda         | atum          | n P          | Nach          | erfasst                 |  |
| all course achievements                                                                                                    | <ul> <li>✓</li> </ul>        | 90003                              | Swahili                                                   | SS 20               | 13 K              | lausur            | 3                 | 2.0                           | 03.07.2           | 2013          |               |              |               |                         |  |
| not yet assigned to a                                                                                                    | •                            | 90004                              | Swanili für Anfänger                                      | 55 20               | 13 F              | lausur            | 3                 | 2.7                           | 15.08.            | 2013          |               | <b>S</b>     |               |                         |  |
| you would like to assign<br>to this module and click<br>on "Hinzufügen" (add).                                                                                                    | Hinzufügen                   |                                    |                                                           |                     |                   |                   |                   |                               |                   |               |               |              |               |                         |  |
|                                                                                                    |                              |                                    |                                                           |                     |                   |                   |                   |                               |                   |               |               |              |               |                         |  |
| CampusOffice informs<br>you whether the courses<br>could be assigned to the<br>module.                                                                                                    | ⊘ □<br>Zurü                  | <b>)er Leistu</b><br>. <u>ck</u>   | ıngsnachweis wurde :                                      | zugeor              | inet              |                   |                   |                               |                   |               |               |              |               |                         |  |
|                                                                                                    |                              |                                    |                                                           |                     |                   |                   |                   |                               |                   |               |               |              |               |                         |  |
| Note                                                                                                    | Mod                          | lulspezif                          | ische Leistungsnach                                       | weise ·             | keine             | m Stud            | dienga            | ng zugeordn                   | et                |               |               |              |               |                         |  |
| are now listed beneath                                                                                                    | Ŧ                            | Titel                              |                                                           | СР                  | Note              | Sen               | nester            | Prüfungsda                    | atum              | Sta           | tus           |              | <b>-</b>      | Aktionen                |  |
| the module in the cate-<br>gory "Modulspezifische<br>Leistungspachweise                                                                                                    |                              | Einführu<br>(SS 201                | ung in Swahili<br>3 - SS 2013)                            |                     |                   |                   |                   |                               |                   |               | ∎ <b>₽</b> ₽  | <u>e</u>     | 15ª           |                         |  |
| – keinem Studiengang                                                                                                    |                              | Gesa                               | amtnote                                                   | 7                   | 2,3 🤇             | ss :              | 2013              | 18.08.2013                    |                   | $\bigcirc$    | $\odot$       | 0            | ٢             | Zuordnen                |  |
| zugeordnet".                                                                                                    |                              |                                    | Veranstaltung Swahili<br>(SS 2013, 90003, Semi            | inar)               |                   |                   |                   |                               |                   |               |               |              |               |                         |  |
|                                                                                                    |                              |                                    | Klausur                                                   | 4                   | 2,0 🥑             | SS 2              | 2013              | 03.07.2013                    |                   | $\bigcirc$    | 0             | 0            | 0             |                         |  |
|                                                                                                    |                              |                                    | Veranstaltung Swahili fr<br>(SS 2013, 90004, Übur         | ür Anfän<br>ng)     | ger               |                   |                   |                               |                   |               |               |              |               |                         |  |
|                                                                                                    |                              |                                    | Klausur                                                   | 3                   | 2,7 🖉             | SS 2              | 2013              | 15.08.2013                    |                   | $\bigcirc$    | $\odot$       | $\bigcirc$   | ٢             |                         |  |
| Further Notes                                                                                                    |                              | L                                  |                                                           |                     |                   |                   |                   |                               |                   |               |               |              |               |                         |  |
| Should your module be com to your "Studienfachberater"                                                                                                    | iplete r<br>" (acac          | now, it h<br>lemic ac              | as to be validated<br>dvisor), who is resp                | by beii<br>Ionsibl  | ng con<br>e for c | npareo<br>onfirm  | d with<br>hing yo | your paper b<br>our subsequ   | based<br>ently (  | ach<br>ente   | ieve<br>red   | mei<br>ach   | nts.<br>iieve | Please refer<br>ments.  |  |
| Once your subsequently ent<br>Guide "Assigning modules to<br>software of the Prüfungsam                                                                                                    | ered m<br>o modu<br>nt (exar | nodule h<br>Jle-type<br>minatior   | nas been validated,<br>s"). Once this has b<br>n office)! | it has<br>been d    | to be<br>one, yo  | assign<br>our mo  | ied to<br>odule i | a module-ty<br>is transferre  | rpe (Pl<br>d into | ease<br>the   | e re<br>exa   | fer t<br>m a | to ou<br>Idmi | ur Short-<br>nistration |  |
| Please note the following in:                                                                                                    | structi                      | ons on a                           | achievement valida                                        | ation:              |                   |                   |                   |                               |                   |               |               |              |               |                         |  |
| <ul><li>For the validation of your s</li><li>Please keep your paper ba</li></ul>                                                                                                    | subsec<br>ased a             | quently e<br>chievem               | entered achieveme<br>nents secure – ever                  | ents, pl<br>n after | ease k<br>they h  | oring t<br>ave be | heir pa<br>een en | aper based c<br>ntered into C | counte<br>ampu    | erpai<br>sOff | rts a<br>ice! | alon         | ıg.           |                         |  |
|                                                                                                    |                              |                                    |                                                           |                     |                   |                   |                   |                               |                   |               |               |              |               |                         |  |

Created by the eCampus-Team Status: 30.11.2015